#### Approve IAD Report as Provider - 1

Note: Test data/information is displayed in the screenshots listed in this document

To create a new IAD Report/Case, Providers can navigate to https://qmportal.azahcccs.gov/ to Sign In

New features and changes on the pages will be announced as the notifications that will appear next to the area in question, and need to be dismissed by clicking on the notification. This is not an error; it is just there to draw user attention to the new changes introduced in the new version.

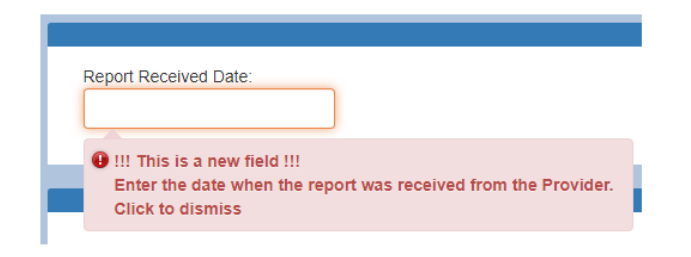

### **Table of Contents**

| 1.Verify Provider Account          | . 1 |
|------------------------------------|-----|
| 2. Search for an Existing Case     | . 3 |
| 3. Clinical Director Review Step   | . 7 |
| 4. Contractor/TRHBA Review Step    | . 8 |
| 5. Report Validation Step          | . 9 |
| 6. Electronically Sign Report Step | . 9 |

## **1. Verify Provider Account**

Sign In to approve a case with a Clinical Director account that has the "Clinical Director" role.

# QuickStart Guide

Incident, Accident and Death Reporting

### Approve IAD Report as Provider - 2

| Arizona Health Care Cost Container | Thank you for visiting QM Port<br>For questions, please contact                               | tal. In order to use the site, you must hav<br>our Customer Support Center at (602) 4                                             | e an active au<br>17-4451.       | ccount. Please login or register a new account.                                         |
|------------------------------------|-----------------------------------------------------------------------------------------------|----------------------------------------------------------------------------------------------------|----------------------------------|-----------------------------------------------------------------------------------------|
|                                    |                                                                                               | External User Log In                                                                                                    |                                  | AHCCCS User Log In                                                                      |
|                                    | User Name clinicaldire                                                                        | ectorprovider2                                                                                                    |                                  | If you are an AHCCCS employee                                                           |
|                                    | Password .                                                                                    | • •                                                                                                    |                                  | AND you are currently logged onto the AHCCCS network                                    |
|                                    | Sign In                                                                                       |                                                                                                    | ,<br>,                           | AND you are accessing this application from a browser on your workstation               |
|                                    | Forgot your Password? Click                                                                   | < Here                                                                                                    |                                  | Then click the button below to use this application with your network login credentials |
|                                    | Create new account? Click                                                                     | Here                                                                                                    |                                  | AHCCCS Sign In                                                                          |
|                                    | Passwords are case-sensitive<br>account will be locked out, a<br>Account holder to unlock you | e. After 3 failed attempts, within 15 minu<br>nd you will either need to contact your M<br>Ir account or use the Password Recover | tes, your<br>aster<br>y feature. |                                                                                         |
|                                    | • Your web browser must                                                                       | have JavaScript enabled in order to use                                                                                           | the QM porta                     | I.                                                                                      |

Before continuing after login to approve an IAD Report/Case, verify the account has a "Clinical Director" role by: 1. Navigate to the "User Admin" link in the upper-left side navigation\_\_\_\_\_

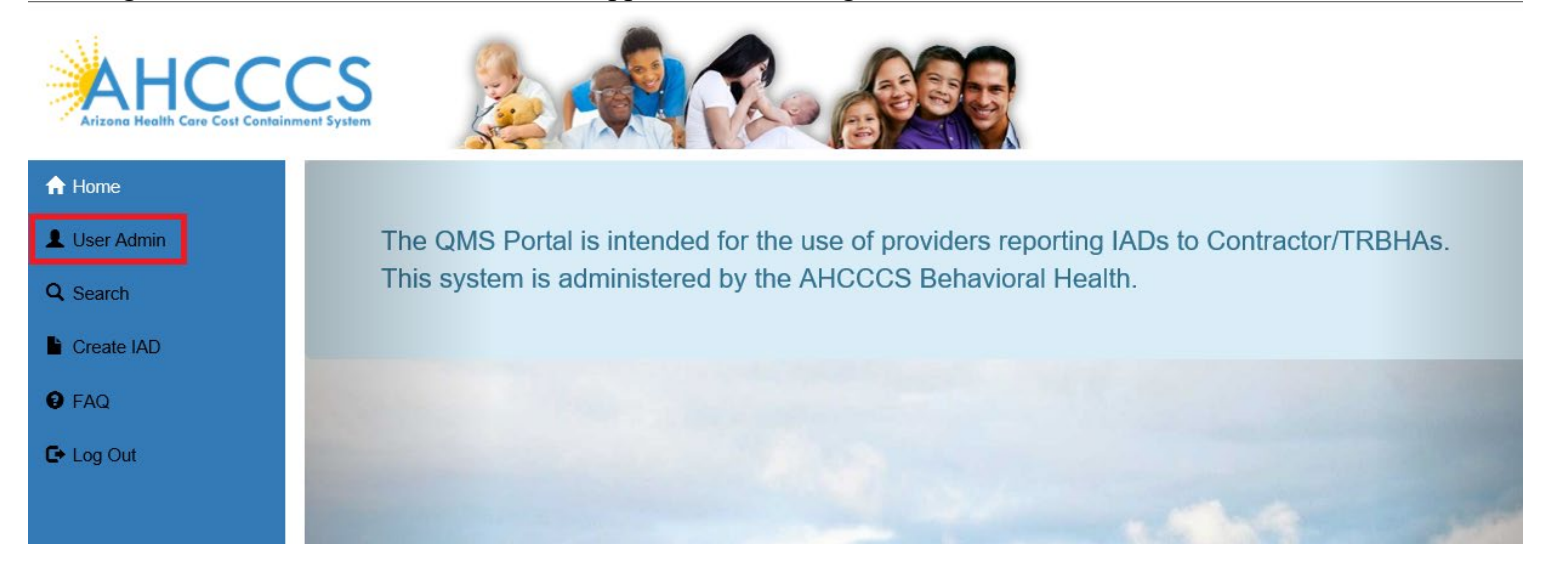

On the User Admin page, verify the "Clinical Director" role is checked in the User Authorization section

## QuickStart Guide

Incident, Accident and Death Reporting

### Approve IAD Report as Provider - 3

| User Authorization                                         |
|------------------------------------------------------------|
| Clinical Director<br>OHR<br>Preparer<br>3rd Level Reviewer |

The role of a Clinical Director is to review the existing case prepared by a person registered in the "Preparer" role. The Clinical Director can review all the existing information by navigating through the IAD Wizard. Since the information had to be validated and signed by a Preparer in the previous step, the Clinical Director needs to add comments and review criteria to the case/report and then sign the case.

# 2. Search for an Existing Case

To review an existing case, the Clinical Director can first search on cases that are in the Provider affiliations for the account signed-in.

Provider Information associated with a case is populated via the affiliations based on the user account creating the case/report.

For example, for this Clinical Director, clinical director provider 2, the affiliations are 2 WALGREENS locations. This information is obtained from the "User Admin" link and in the section called "Click to view Provider Affiliations for user". Affiliations can be updated from a Master Account (note: in this case, the Clinical Director is a sub-account and the save buttons to update affiliations are only provided with a Master Account).

## QuickStart Guide

Incident, Accident and Death Reporting

### Approve IAD Report as Provider - 4

| ^           | Click to view Provider Affilations for user                               |   |   |
|-------------|---------------------------------------------------------------------------|---|---|
| (           | COMM, A WALGREENS PHARMAC<br>STE 136 1830 E BROADWAY BLVD TUCSON AZ 85719 | × | ^ |
| V<br>V<br>4 | WALGREEN #04298<br>WALGREENS #04298 29200 6 MILE RD LIVONIA MI<br>48152   | × |   |
| V<br>2      | WALGREEN ADVANCED #2651<br>2323 E. MAGNOLIA #103 PHOENIX AZ 85034         | × |   |
| ۷<br>ع      | WALGREENS # 04506<br>3015 INDIAN SCHOOL RD SCOTTSDALE AZ 85251            | × |   |
| ۷<br>ع      | WALGREENS # 00809<br>3911 N 7TH ST PHOENIX AZ 85020                       | × |   |
| V<br>1      | WALGREENS # 00813<br>15442 N 99TH AVE SUN CITY AZ 85351                   | × |   |
| V<br>3      | WALGREENS # 01076<br>333 E HUNT HWY QUEEN CREEK AZ 85143                  | × |   |
| ٧           | WALGREENS # 02056                                                         | × | ~ |

Next, the Clinical Director can review existing cases by navigating to the Search link as in the illustration below.

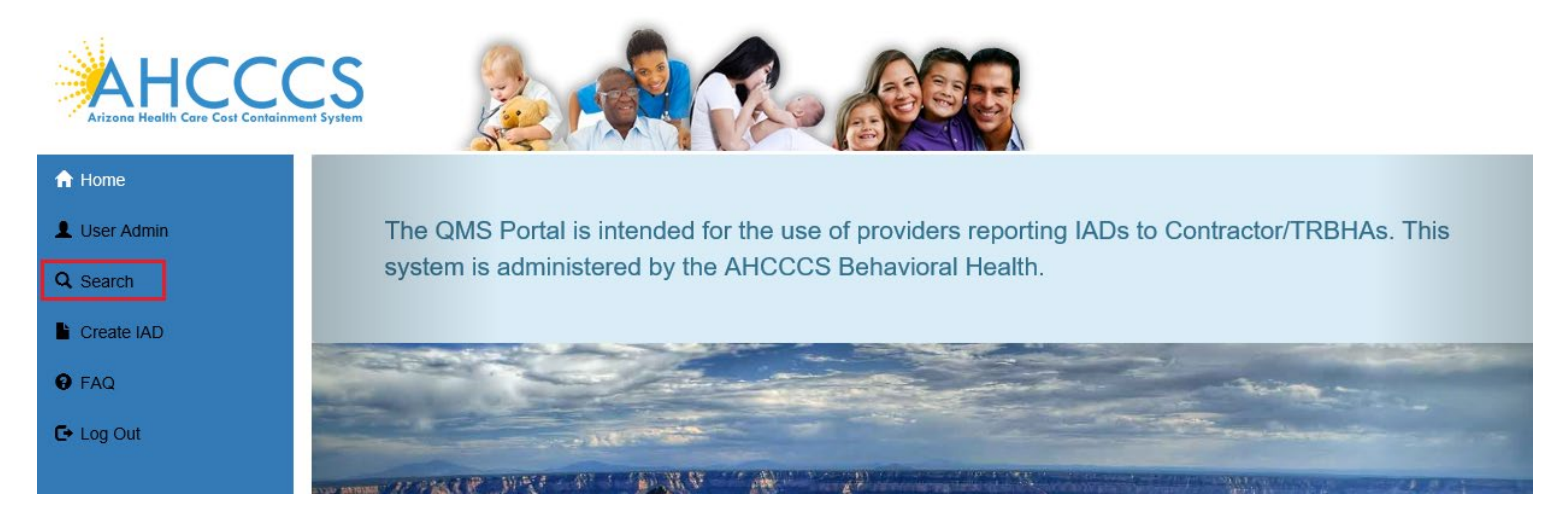

#### Search for a Case

## QuickStart Guide

Incident, Accident and Death Reporting

### Approve IAD Report as Provider - 5

Once on the Search Page, a Clinical Director can search on existing cases by clicking on the "Search for Reports" button. If the search needs to be filtered by Provider, then the lookup choice can be selected from the "Provider" field. Note that the default option here is "Search All" and in this scenario, all cases affiliated with that Provider would be listed in the Search Results.

Note the search criteria:

- Last Name partial string search
- First Name- partial string search
- Date of Birth- date field
- Case Number format: IAD-YYYY-123 (e.x. IAD-2018-123)
- Member ID AHCCCS Id of the member
- Provider choice list of affiliated providers
- Incident Date date that the case/report incident occurred
- Status Value choice list of the case status

|                          | CS<br>Int System   |                |                              |                    |   |  |
|--------------------------|--------------------|----------------|------------------------------|--------------------|---|--|
| QM Portal> AHome         | User Admin QSearch | Create IAD OHR | Waitlist OFAQ O Technical As | sistance C+Log Out |   |  |
| ncident Report           | Search             |                |                              |                    |   |  |
|                          |                    |                | Please Enter Search Criteria |                    |   |  |
| Last Name                | Enter Last Name    |                | First Name                   | Enter First Name   |   |  |
| Date of Birth            | D.O.B              |                | Case No.                     | Case No.           |   |  |
| Incident Date(From)      | Submitted(From)    |                | Incident Date(To)            | Incident Date(To)  |   |  |
| Member ID                | Member ID          |                | Provider                     | Search All         | × |  |
| Status Value             | Search All         | T              |                              |                    |   |  |
|                          |                    |                |                              |                    |   |  |
| Search for Reports Clear | 3                  |                |                              |                    |   |  |

No criteria is required on the search. If the "Search for Reports" button is clicked, then all cases associated with the Provider account will be listed in the search results.

| Case NO.     | Case No.                                   |
|--------------|--------------------------------------------|
| Provider     | Search All                                 |
| Status Value | WALGREEN #04298<br>WALGREEN ADVANCED #2651 |
| Status value | Please make a selection V                  |

### Approve IAD Report as Provider - 6

The number of records returned is listed in the header of the search results. A specific case can be opened by clicking on the "Select" button listed on the right-side. If the PDF icon is clicked, the current report will be generated in Adobe Acrobat PDF format to download and review.

Also note from the figure below that the cases status is: "Pending E-Signature (Clin Dir)". Any case that needs to be reviewed by a Clinical Director will have this status.

|                            |                                    |                       |         | No. Of Reco    | ords 265                    |                           |    |
|----------------------------|------------------------------------|-----------------------|---------|----------------|-----------------------------|---------------------------|----|
|                            |                                    |                       |         | Search Results | xport All Results           |                           |    |
| IAD-2019-10                | 838                                | Select                |         |                |                             |                           | A  |
| Member:<br>DOB:<br>Gender: | SMITH, JOE<br>01/15/1982<br>M      | AHCCCS ID:<br>Status: | Draft   | A12345678      | Incident Date:<br>Facility: | COMM, A WALGREENS PHARMAC |    |
| IAD-2019-10                | 837                                | Select                |         |                |                             |                           | Å  |
| Member:<br>DOB:<br>Gender: | SMITHERS, SALLY<br>05/15/1996<br>F | AHCCCS ID:<br>Status: | Pending | A00136336      | Incident Date:<br>Facility: | COMM, A WALGREENS PHARMAC |    |
| IAD-2019-10                | 836                                | Select                |         |                |                             |                           | لم |
| Member:<br>DOB:<br>Gender: | TALLON, TOM<br>08/20/1987<br>F     | AHCCCS ID:<br>Status: | Pending | A12871827781   | Incident Date:<br>Facility: | COMM, A WALGREENS PHARMAC |    |

When the case loads in the IAD Wizard:

- The "Member Information" Step is initially loaded
- The status is listed in the header: "Pending E-Signature (Clin Dir)"
- The menu navigation has switched from left-hand-side navigation, to navigation along the top.

| QM Portal> AHome LUser Adm                                                                                                    | nin 🔍 Search 📲 Create IAD 📲 OHR 🗐 Waitlist 🚱 FAQ 🚱 Technical Assistance 🕞 Log Out                                                                                                    |
|----------------------------------------------------------------------------------------------------|----------------------------------------------------------------------------------------------------|
| Administrative                                                                                                    | Incident Report                                                                                                    |
| Provider Information                                                                                                    | Case#: IAD-2019-10838 Provider: COMM, A WALGREENS Status: Pending E-<br>PHARMAC Signature(Clin Dir)                                                                                                    |
| incident Details                                                                                                    | Member: JOE SMITH Contractor/TRBHA: CARE 1ST ARIZONA Report:                                                                                                    |
| Basic Incident Information                                                                                                    | Member Information Contractor/TRBHA 🕿                                                                                                    |
| Description of the Incident                                                                                                    | SMITH, JOE         Info! Member's Healthplans are highlighted with 'light blue' color inside this dropdown box. Please select one to confirm.                                                                                                    |
| Member Condition                                                                                                    | AHCCCS ID: A12345678 010254 - CARE 1ST ARIZONA                                                                                                    |
| Medical Services                                                                                                    |                                                                                                    |
| Witnesses                                                                                                    | Elizikiika Status 💏                                                                                                    |
|                                                                                                    | Lingbility Status A                                                                                                    |
| Provider Actions                                                                                                    | Title 19                                                                                                    |
| Provider Actions Notifications                                                                                                    | Title 19                                                                                                    |
| Provider Actions<br>Notifications<br>Attachments                                                                                   | COT★     DDD★     CMDP★     Category ★                                                                                                    |
| Provider Actions<br>Notifications<br>Attachments                                                                                   | COT *     DDD *     CMDP *     Category *       Yes     Yes     Yes     Serious Mental Illness (SMI)     V                                                                                                    |
| Provider Actions Notifications Attachments S Index Review Clinical Director Review                                                 | COT *     DDD *     CMDP *     Category *       Yes     Ves     Yes     Serious Mental Illness (SMI)                                                                                                    |
| Provider Actions Notifications Attachments Clinical Director Review Contractor/TRBHA Review                                        | COT☆     DDD☆     CMDP☆     Category☆       Yes     No     Yes     Serious Mental Illness (SMI)     ▼                                                                                                    |
| Provider Actions Notifications Attachments Insident Reviews Clinical Director Review Contractor/TRBHA Review Electronic Submission | COT★       DDD★       CMDP★       Category★         Yes       Ves       Ves       Serious Mental Illness (SMI)       ▼         Diagnoses ★         Info! Please enter at least 3 character Code OR Description and then use Search. The suggestion list will display to choose from & your selction will be saved. |
| Provider Actions Notifications Attachments  Traitest Review Contractor/TRBHA Review  Leterosic Submission Report Validation        | COT★       DDD★       CMDP★       Category★         Yes       Ves       Yes       Serious Mental Illness (SMI)       ▼         Diagnoses ★         Info! Please enter at least 3 character Code OR Description and then use Search. The suggestion list will display to choose from & your selction will be saved. |

#### Approve IAD Report as Provider - 7

## 3. Clinical Director Review Step

The Clinical Director can review all the steps and then can navigate to the Clinical Director Review Step. This step is enabled for a Clinical Director and disabled for a Preparer. In order for a case to be signed by the Clinical Director, the review is required.

| Administrative              |        | Incide          | nt Report                     |                                     |                              |         |                               |
|-----------------------------|--------|-----------------|-------------------------------|-------------------------------------|------------------------------|---------|-------------------------------|
| Provider Information        |        | Case#:          | IAD-2019-10838                | Provider:                           | COMM, A WALGREENS<br>PHARMAC | Status: | Pending E-<br>Signature (Dir) |
| incident Details            |        | Member:         | JOE SMITH                     | Contractor/TRBHA:                   | CARE 1ST ARIZONA             | Report: | 2                             |
| Basic Incident Information  |        |                 | R                             | eview of Incident, Actions Taken ar | nd/or Recommendation         |         |                               |
| Description of the Incident | This i | is the review s | ection for actions taken and/ | or recommendations for the case/re  | eport.                       |         |                               |
| Member Condition            |        |                 |                               |                                     |                              |         |                               |
| Medical Services            |        |                 |                               |                                     |                              |         |                               |
| Witnesses                   |        |                 |                               |                                     |                              |         |                               |
| Provider Actions            |        |                 |                               |                                     |                              |         |                               |
| Notifications               |        |                 |                               |                                     |                              |         |                               |
| Attachments                 |        |                 |                               |                                     |                              |         |                               |
| S Incident Reviews          |        |                 |                               |                                     |                              |         |                               |
| Clinical Director Review    |        |                 |                               |                                     |                              |         |                               |
| Contractor/TRBHA Review     |        |                 |                               |                                     |                              |         |                               |

If no review is entered and the director attempts to sign the case/report, a message will be displayed on the signing page as illustrated below.

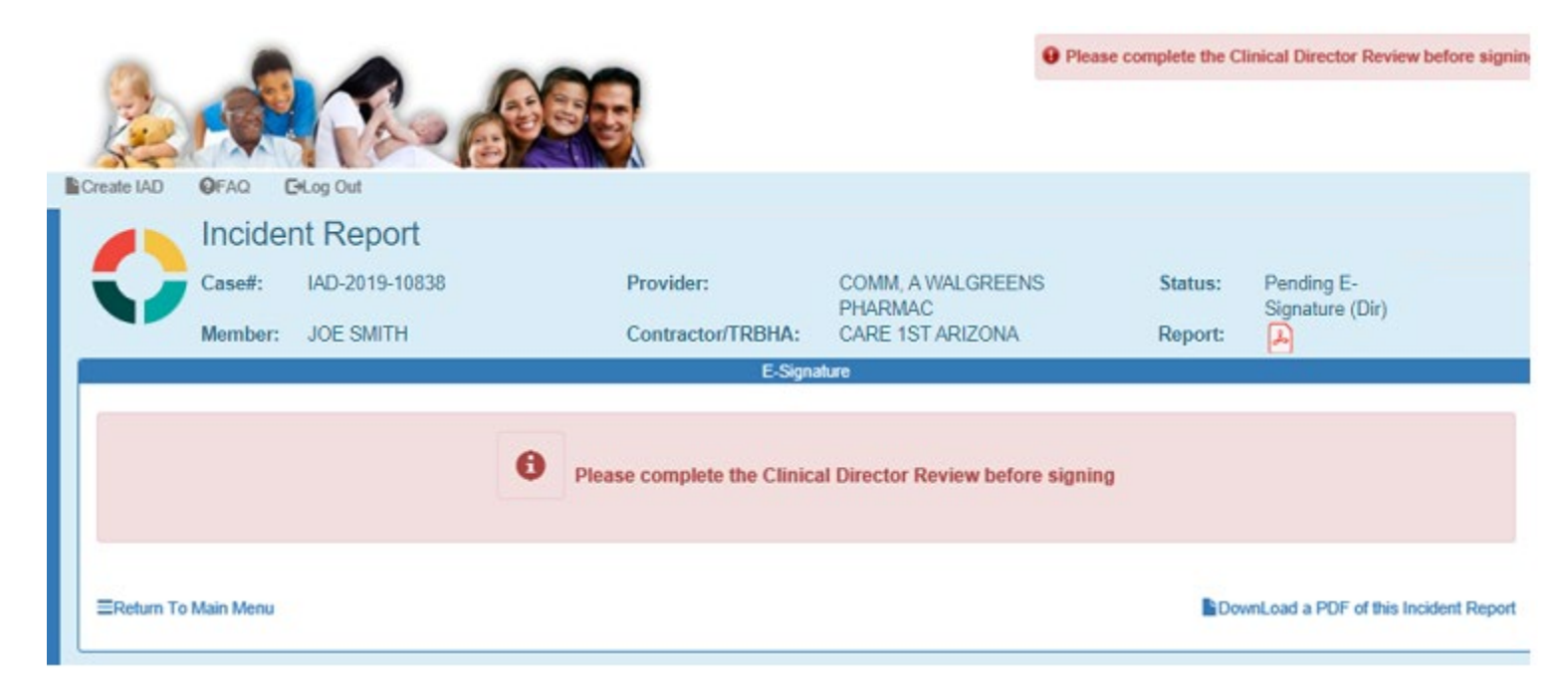

To continue signing the case, click on the Next button. The review information will be saved and

# QuickStart Guide

Incident, Accident and Death Reporting

### Approve IAD Report as Provider - 8

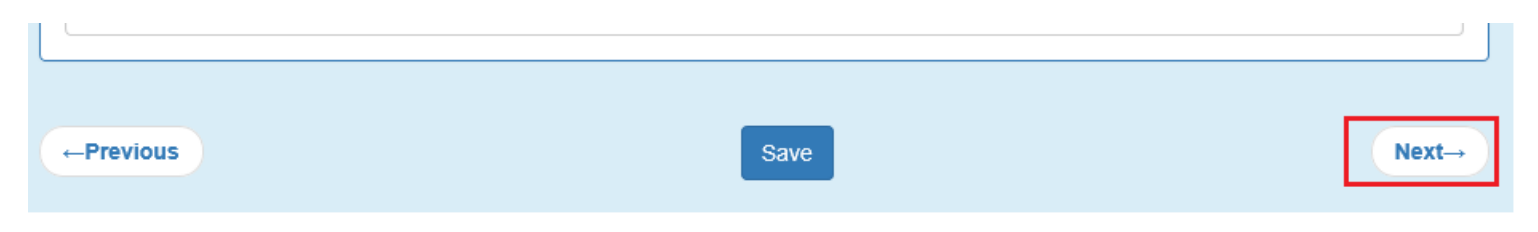

# 4. Contractor/TRHBA Review Step

This step is disabled for a Clinical Director and to continue this case, can click Next.

| Review Comments                                                                |       |
|--------------------------------------------------------------------------------|-------|
|                                                                                | ^     |
|                                                                                | ~     |
| Assigned Contractor/TRBHA none assigned Telephone #: Email: Assign IAD to User |       |
| ←Previous Save                                                                 | Next→ |

### QuickStart Guide

Incident, Accident and Death Reporting

## **5. Report Validation Step**

When a case goes through the workflow of the signing process: Preparer -> Clinical Director -> Third-Level Reviewer (optional) -> TRBHA Review

The case needs to have all required information filled-out prior to signing as per the illustration below. The validation page provides a summary of the sections and whether or not the required information has been provided.

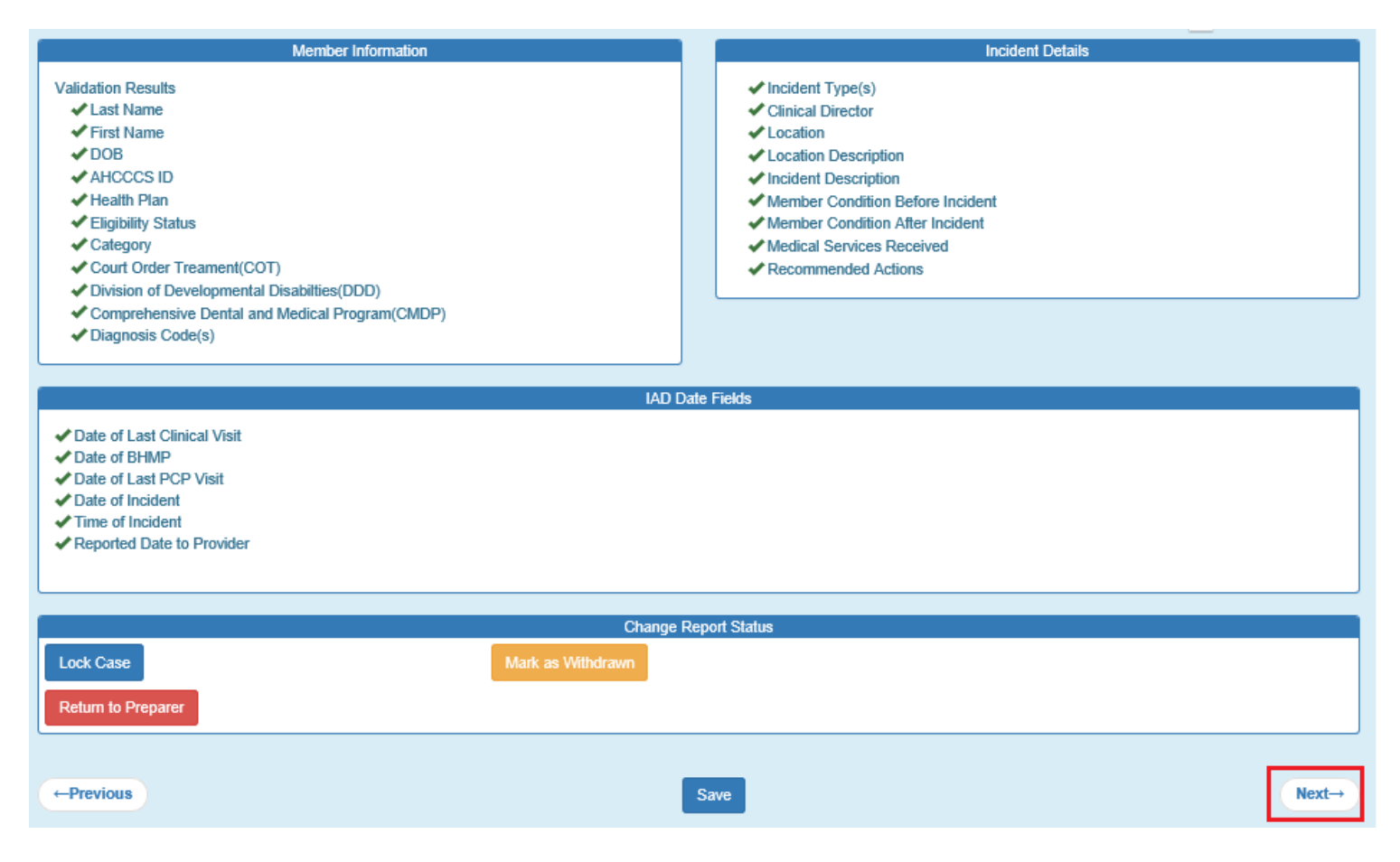

Note: In the "Change Report Status" section there are 3 buttons that can change the workflow of the case/report.

- "Lock Case" locks the case/report from further editing
- "Mark as Withdrawn" at any point in time, the case can be marked as withdrawn which stops the review process.
- "Return to Preparer" A Clinical Director can return the case/report to the Preparer and the person will be notified that further information is required prior to the director approving the case/report.

If all the validation criteria is met, the Clinical Director can click on the "Next" button to navigate to the next step.

# 6. Electronically Sign Report Step

### Approve IAD Report as Provider - 10

Note: In navigating to the next step, the Report Signatures page was skipped. Initially there are no signatures yet for a case that hasn't been signed. The application moves to the electronically sign step or e-signature step.

Note 2: Notice that there is no Previous, Save and Next buttons here on this step.

The credentials used to initially sign-in to the Qm Portal and needed here for the password. Once the password is entered, the "E-Sign Report" button can be clicked.

| E-Signature                                                                                                    |                                                                                                    |
|----------------------------------------------------------------------------------------------------|----------------------------------------------------------------------------------------------------|
| Please Enter Your Password then Click E                                                                                                    | E-Sign Report                                                                                                    |
| *******                                                                                                    |                                                                                                    |
| E-Sign Report                                                                                                    |                                                                                                    |
|                                                                                                    |                                                                                                    |
|                                                                                                    |                                                                                                    |
|                                                                                                    |                                                                                                    |
|                                                                                                    |                                                                                                    |
| Drava, Signatures (Ontional)                                                                                                    |                                                                                                    |
| Proxy Signatures (Optional)                                                                                                    |                                                                                                    |
| Proxy Signatures (Optional)<br>Inager. Risk Manager or other designated individual on                                                                       | behalf of the provider and individuals names below. This IAD was originally                                                       |
| Proxy Signatures (Optional)<br>anager. Risk Manager or other designated individual on<br>and or other secure electronic format:<br>Title:                   | )<br>behalf of the provider and individuals names below. This IAD was originally<br>Date Signed:                                  |
| Proxy Signatures (Optional)<br>anager. Risk Manager or other designated individual on<br>and or other secure electronic format:<br>Title:<br>Title          | behalf of the provider and individuals names below. This IAD was originally Date Signed: Peprarer Date                            |
| Proxy Signatures (Optional)<br>anager. Risk Manager or other designated individual on<br>and or other secure electronic format:<br>Title:<br>Title<br>Title | )<br>behalf of the provider and individuals names below. This IAD was originally<br>Date Signed:<br>Peprarer Date<br>Date Signed: |
|                                                                                                    | E-Signature Please Enter Your Password then Click E E-Sign Report E-Sign Report                                                   |

Proxy signatures:

An optional feature is the ability to provide proxy signatures if the report is being submitted by a Quality Risk Manager. (see screenshot above). If that is the case, the checkbox is checked and the Preparer and Clinical Director information can be provided:

- 1. Name and Credentials
- 2. Title
- 3. Date Signed

Once the case/report has been signed as a Clinical Director, a successful validation message will be displayed noting that the case can now be reviewed for a "QM / RM Review" (optional) which is a Third-level Reviewer.